浙江2010年职称英语考试网上报名流程职称英语考试 PDF转 换可能丢失图片或格式,建议阅读原文

https://www.100test.com/kao\_ti2020/645/2021\_2022\_E6\_B5\_99\_E 6 B1 9F2010 c91 645638.htm 浙江2010年职称英语考试网上报 名流程 1. 进入"浙江人事考试网"后,点击页面右侧"网上 报名"2.进入页面后,点击第三行"2010年03月职称外语等 级考试"3.仔细阅读"网上报名须知",后点击页面最下方 "下一步"4.进入"用户登录"页面。(1)所有报考人员 请点击"首次报名"按钮进入报名系统。(2)已填报过信 息的人员(即已生成报名序号)如需查询、修改报名信息、 上传照片或再次打印报名表请点击"查询修改"按钮进入, 输入正确的姓名、身份证号和报名序号,点击"登陆"后, 进入报名系统。(3)报名时如出现"姓名、身份证号、报 考级别、报考专业重复,请重新操作!! " 或 " 不可重复报名 " 的提示,请返回点击"查询修改"进入;如出现"保存错误 "的提示(某项字段过长或有非法字符),请返回检查填写 字段。 5. 认真阅读"职称英语考试文件", 开始填写个人信 息,然后按照提示,进行报名缴费。(1)点击"报名填表 ",阅读并同意"网上报名办理协议"的内容,方可进入下 一步报名流程。 a 进入"考生基本信息表"填写界面,必须 详细、准确填写各项信息。填写完毕后点击"下一步"。b 进入"报考信息"界面,依次选择考区,报名点,报考级别 ,报考专业。填写完毕后点击"保存",再次确认身份证号 码后点击"确认"。(2)点击"照片维护",进入"上传 照片"界面,点击"上传照片"按钮上传自己的近期电子证 件照片(请事先准备好,要求详见"照片上传说明"),上

传后点击"确定"按钮。(3)点击"打印表格",打印报 名表。百考试题 - 全国最大教育类网站(100test.com)(4)报 考人员如需再次进入系统,修改信息,请点击"查询修改" 按钮进入,输入正确的姓名、身份证号和报名序号,点击" 登陆"后,进入报名系统修改。提醒:姓名、身份证号码、 级别、专业不完全重复即可重复报名。 至此报考人员网上 报名成功,点击"网上缴费"进行交费。编辑推荐:为帮助 广大学员有效备考,我们特推出了职称英语2010年网络辅导 课程,相信会让大家有耳目一新的视听感受。2009年职称英语 通过率近100%,为答谢数十万用户厚爱,百考试题环球网校 100Test下载频道开通,各类考试题目直接下载。详细请访问 www.100test.com